## How to create a cashier account?

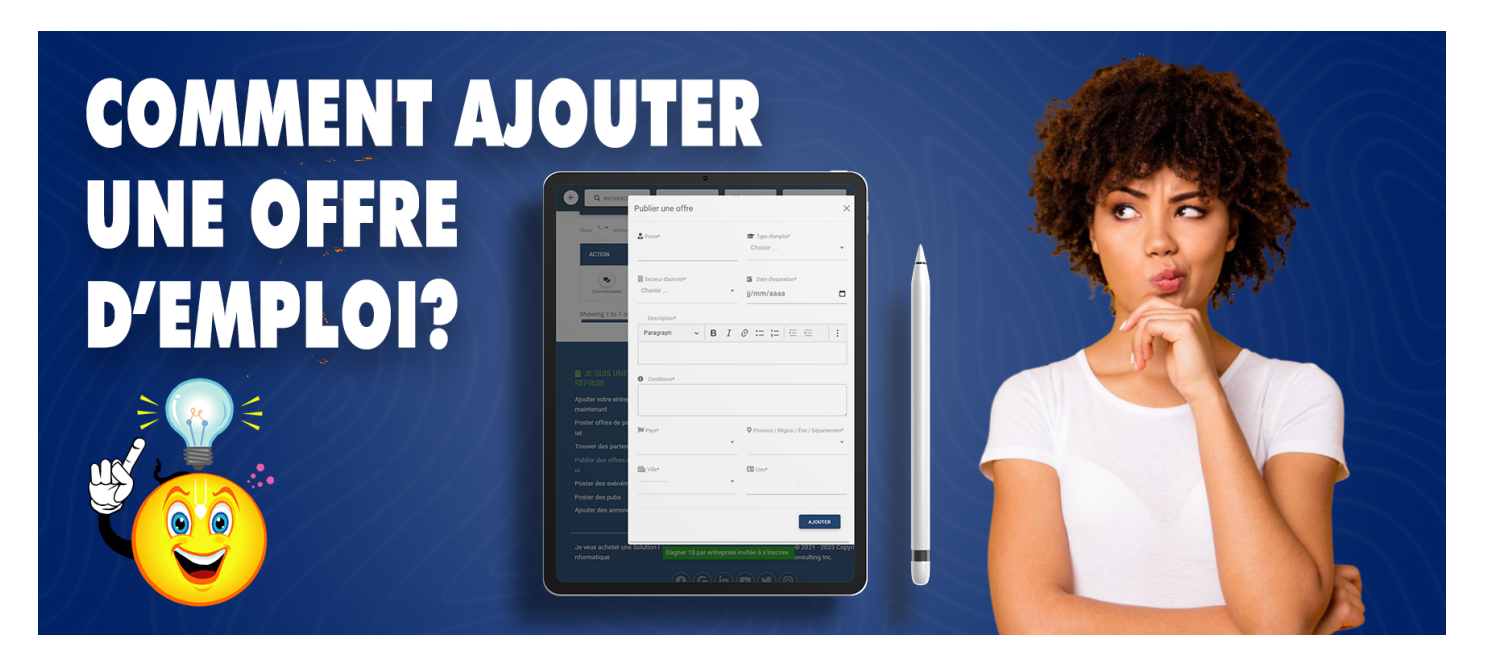

## To create a cashier account, you must:

- 1. Log in as a **Company** or as a **Manager** (**If you do not yet have an account, see the article** <u>How to</u> <u>create a company account or, add a new company?</u> **for more details**)
- 2. Click on the MANAGE MY tab located in the header of the page, then choose the WORKERS option (Subscribe to an AZ-PREMIUM subscription if this is not yet the case, see the documentation on How to subscribe to an AZ-PREMIUM account?)
- 3. Click on the CASHIERS button located to the right of the frame of the YOUR CAISSES option
- 4. Once redirected to the CASHIERS list page, click on the button + ADD A CASHIER
- 5. Fill in the form that will be displayed with the required information and press the **ADD button** to finalize **the creation of the cashier account**

Related to AZ-Membership

Creation date : June 25, 2023 5:37 PM

Last updated on November 8, 2023 10:25 AM